# E系列自动点胶系统 <sub>快速编程指南</sub>

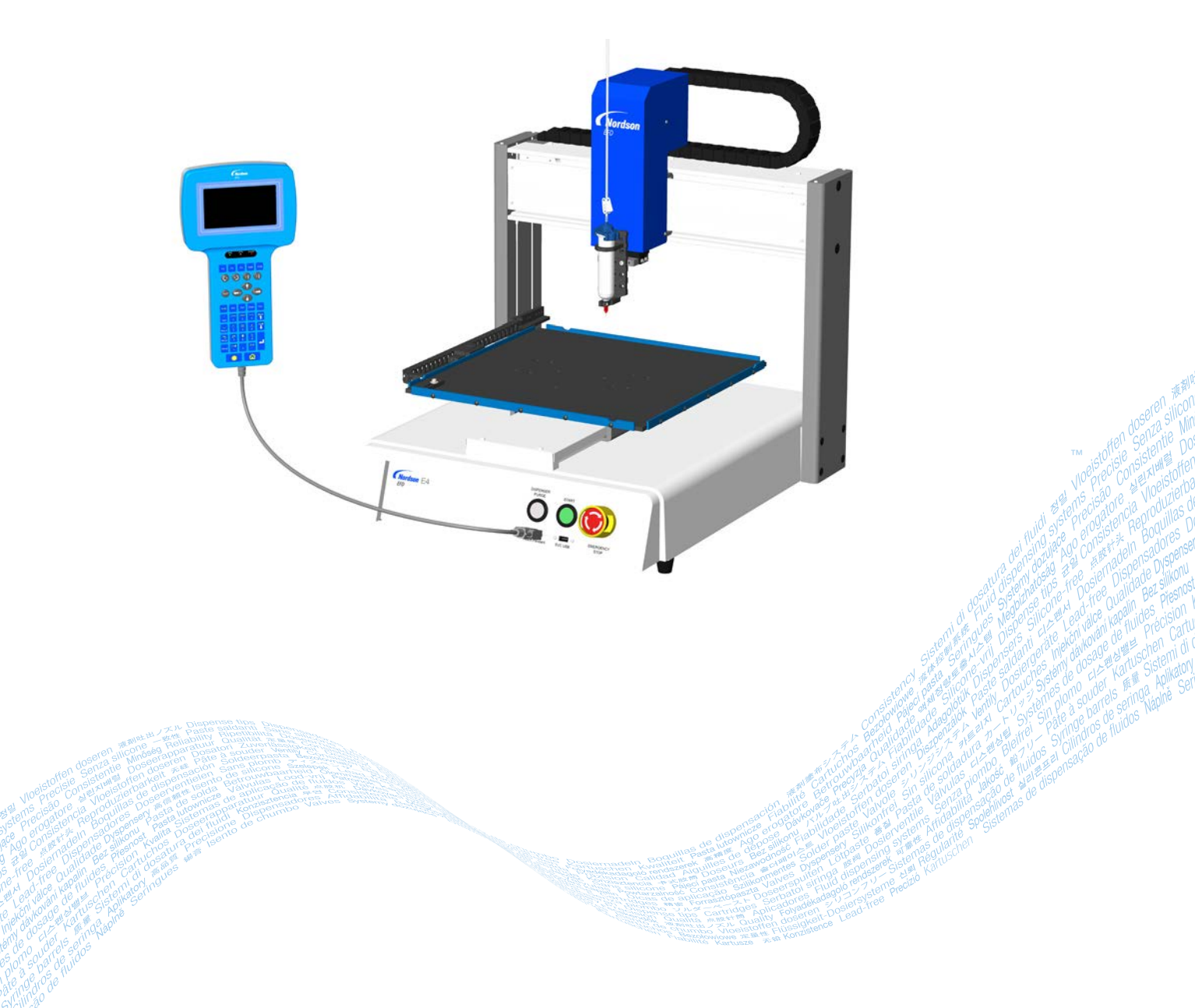

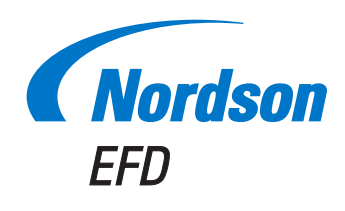

您也可以从www.nordsonefd.com/cn 获取PDF电子版诺信EFD手册。

# 目录

| 目录2                       |    |
|---------------------------|----|
| 如何从运行模式切换至教导模式            | 6  |
| 如何打点4                     | ŀ  |
| 如何划线5                     | j. |
| 如何创建圆弧                    | 1  |
| 如何划圆9                     | i  |
| 如何填充某个区域                  | 1  |
| 如何针对多工件队列进行点胶(步骤 & 重复 )12 |    |
| 校准点胶高度14                  | ŀ  |
| 没有配备针头校准器的系统              | ŀ  |
| 配有针头校准器的系统                | i  |
| 如何打开和编辑程序                 | 6  |
| 如何命名程序19                  | I  |
| 如何清除或复制程序                 | 1  |

# 如何从运行模式切换至教导模式

| # | 按键 | 步骤                                                                    | 教导盒显示界面                                                                                                    |
|---|----|-----------------------------------------------------------------------|----------------------------------------------------------------------------------------------------|
| 1 |    | <ul> <li>・按F1。</li> <li>・上下按键至TEACH/RUN。</li> <li>・按ENTER。</li> </ul> | [PROGRAM MENU] 1/1<br>O1*Teach/Run<br>O2 Program List<br>O3 Reset Counter<br>O4 Program Offset<br>O5 Needle Adjust<br>O6 Auto Needle Adjust |
| 2 |    | • 按HOME键, 输入密码。                                                       | [ TEACH MODE ]<br>PRESS [HOME]<br>TO INITIALIZE SYSTEM                                                                                      |

# 如何打点

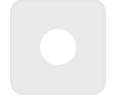

#### 先决条件

| # | 按键              | 步骤                                                                        | 教导盒显示界面                                                                                                    |
|---|-----------------|---------------------------------------------------------------------------|----------------------------------------------------------------------------------------------------|
| 1 |                 | <ul> <li>缓慢移动点胶针头,移至点胶点所需的<br/>XYZ位置。</li> </ul>                          |                                                                                                    |
| 2 | Shift O<br>Type | <ul> <li>按下"Shift"键,接着按"类型"键,可打开点胶点设置界面。</li> <li>根据需要更改XYZ坐标。</li> </ul> | Dispense Dot         1/3           X:         130.93 mm           Y:         37.39 mm           Z:         45.54 mm           [F1] OK [F2] Next [F3] Current |
| 3 | F2 > F1         | <ul> <li>按下F2通过点胶点参数界面。</li> <li>按下F1,保存并退出。</li> </ul>                   | Dispense Dot 3/3<br>Retract Distance: 100.00 mm<br>Retract Low: 10.0 mm/s<br>Retract High: 10.0 mm/s<br>[F1] OK [F2] Next                                    |
| 4 | Shift > End     | <ul> <li>按下"切换 &gt; 终止"键,记录程序终止。</li> </ul>                               |                                                                                                    |
| 5 |                 | • 按下"启动"运行程序。                                                             |                                                                                                    |

### 如何划线

|      | 线经过点 |      |
|------|------|------|
|      |      |      |
| 线起始点 |      | 线结束点 |

#### 先决条件

□系统处于教导模式下。参考第3页上的"如何从运行模式切换至教导模式"。

| # | 按键        | 步骤                                                                     | 教导盒显示界面                                                                                                    |
|---|-----------|------------------------------------------------------------------------|----------------------------------------------------------------------------------------------------|
| 1 |           | • 将针头缓慢移动至起始点胶点的XYZ坐标<br>(线起始点点)。                                      |                                                                                                    |
| 2 | Shift > 1 | <ul> <li>・ 按下"切换 &gt; 1 键记录线起始点点位置。</li> <li>・ 根据需要更改XYZ坐标。</li> </ul> | Line Start 1/2<br>X: 130.93 mm<br>Y: 37.39 mm<br>Z: 45.54 mm<br>[F1] OK [F2] Next [F3] Current                                                    |
| 3 | F2 > F1   | <ul> <li>按下F2 键可转至线起始点参数界面。</li> <li>按下F1,保存并退出。</li> </ul>            | Line Start 2/2<br>Line Speed: 10.0 mm/s<br>Pre-move Delay: 0.00 s<br>Settling Distance: 0.00 mm<br>Dispenser Off(0)/On(1): 1<br>[F1] OK [F2] Next |
| 4 |           | • 将针头缓慢移动至第二个点的XYZ坐标(<br>队列经过)。                                        |                                                                                                    |
| 5 | Shift > 2 | <ul> <li>・ 按下切换 &gt; 2 键记录队列经过点的位置。</li> <li>・ 根据需要更改XYZ坐标。</li> </ul> | Line Passing 1/2<br>X: 130.93 mm<br>Y: 37.39 mm<br>Z: 45.54 mm<br>[F1] OK [F2] Next [F3] Current                                                  |
| 6 | F2 > F1   | <ul> <li>按下F2 键可转至队列经过参数界面。</li> <li>按下F1,保存并退出。</li> </ul>            | Line Passing 2/2<br>Line Speed: 10.0 mm/s<br>Node Time: 0.00 s<br>Dispenser Off(0)/On(1): 1<br>[F1] OK [F2] Next                                  |

转下页

### 如何划线(续)

| #  | 按键        | 步骤                                                                  | 教导盒显示界面                                                                                         |
|----|-----------|---------------------------------------------------------------------|-------------------------------------------------------------------------------------------------|
| 7  |           | <ul> <li>将针头缓慢移动至最后点胶点的XYZ坐标</li> <li>(线结束点)。</li> </ul>            |                                                                                                 |
| 8  | Shift > 3 | <ul> <li>・ 按下切換&gt;3 键记录线结束点的位置。</li> <li>・ 根据需要更改XYZ坐标。</li> </ul> | Line End 1/4<br>X: 130.93 mm<br>Y: 37.39 mm<br>Z: 45.54 mm                                      |
| 9  |           | • 按下F2 键通过线结束点参数界面。                                                 | [F1] OK [F2] Next [F3] Current                                                                  |
|    | F2 > F1   | • 按下F1,保存并退出。                                                       | Line End4/4Retract Distance:0.00 mmRetract Low:20.0 mm/sRetract High:80.0 mm/s[F1] OK [F2] Next |
| 10 | Shift End | <ul> <li>按下"切换 &gt; 终止"键,记录程序终止。</li> </ul>                         |                                                                                                 |
| 11 |           | • 按下"启动"运行程序。                                                       |                                                                                                 |

### 如何创建圆弧

圆弧点 线起始点 线结束点

#### 先决条件

□系统处于教导模式下。参考第3页上的"如何从运行模式切换至教导模式"。

| # | 按键             | 步骤                                                          | 教导盒显示界面                                                                           |
|---|----------------|-------------------------------------------------------------|-----------------------------------------------------------------------------------|
| 1 |                | <ul> <li>将针头缓慢移动至起始点胶点的XYZ坐标</li> <li>( 线起始点点 )。</li> </ul> |                                                                                   |
| 2 | Shift          | <ul> <li>按下"切换 &gt; 1 键记录线起始点点位<br/>置。</li> </ul>           | Line Start 1/2                                                                    |
|   |                | • 根据需要更改XYZR坐标。                                             | X: 130.93 mm<br>Y: 37.39 mm<br>Z: 45.54 mm                                        |
|   |                |                                                             | [F1] OK [F2] Next [F3] Current                                                    |
| 3 |                | • 按下F2 键可转至线起始点参数界面。                                        |                                                                                   |
|   | $F^2$ > $F^1$  | • 按下F1,保存并退出。                                               | Line Start 2/2                                                                    |
|   |                |                                                             | Pre-move Delay: 0.00 s<br>Settling Distance: 0.00 mm<br>Dispenser Off(0)/On(1): 1 |
|   |                |                                                             | [F1] OK [F2] Next                                                                 |
| 4 |                | • 将针头缓慢移至圆弧顶点(圆弧点)的<br>XYZ坐标。                               |                                                                                   |
| 5 | Shift Menul F1 | <ul> <li>按下切换 &gt; MENU1键作为弧线点登记位<br/>置。</li> </ul>         | Arc Point                                                                         |
|   |                | • 根据需要更改XYZ坐标。                                              | X: 130.93 mm<br>Y: 37.39 mm                                                       |
|   |                | • 按下F1,保存并退出。                                               | Z: 45.54 mm                                                                       |
|   |                |                                                             | [F1] OK [F3] Current                                                              |
| 6 |                | • 将针头缓慢移至弧线结束(线结束)XYZ<br>位置。                                |                                                                                   |

转下页

### 如何创建圆弧(续)

| #  | 按键          | 步骤                                                                  | 教导盒显示界面                                                                                                    |
|----|-------------|---------------------------------------------------------------------|----------------------------------------------------------------------------------------------------|
| 7  | Shift > 3   | <ul> <li>・ 按下切換&gt;3 键记录线结束点的位置。</li> <li>・ 根据需要更改XYZ坐标。</li> </ul> | Line End 1/4<br>X: 130.93 mm<br>Y: 37.39 mm<br>Z: 45.54 mm<br>[F1] OK [F2] Next [F3] Current                        |
| 8  | F2 > F1     | <ul> <li>按下F2 键通过线结束点参数界面。</li> <li>按下F1,保存并退出。</li> </ul>          | Line End 4/4<br>Retract Distance: 0.00 mm<br>Retract Low: 20.0 mm/s<br>Retract High: 80.0 mm/s<br>[F1] OK [F2] Next |
| 9  | Shift > End | <ul> <li>按下"切换 &gt; 终止"键,记录程序终止。</li> </ul>                         |                                                                                                    |
| 10 |             | • 按下"启动"运行程序。                                                       |                                                                                                    |

### 如何划圆

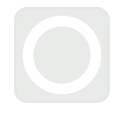

#### 先决条件

| # | 按键              | 步骤                                                   | 教导盒显示界面                                                             |
|---|-----------------|------------------------------------------------------|---------------------------------------------------------------------|
| 1 | Shift > $O 4$ > | <ul> <li>按下"Shift"键 &gt; 4键,可打开划圆<br/>菜单。</li> </ul> | Circle                                                              |
|   | F1 at           | <ul> <li>按下F1 键,通过选定划圆直径上的三个<br/>点划圆。</li> </ul>     | [F1] 3-Point [F2] Center Point                                      |
|   | F2              | <ul> <li>按下F2 键,通过输入圆心的位置坐标<br/>划圆。</li> </ul>       |                                                                     |
| 2 |                 | • 按照显示屏上的指示输入XYZ坐标。                                  |                                                                     |
| 3 |                 | • 按下F2进入划圆参数界面。                                      | Circle 5/5                                                          |
|   |                 | • 按下F1,保存并退出。                                        | Retract Distance:0.00 mmRetract Low:10.0 mm/sRetract High:80.0 mm/s |
|   |                 |                                                      | [F1] OK [F2] Next                                                   |
| 4 | Shift > End     | <ul> <li>按下"切换 &gt; 终止"键,记录程序终止。</li> </ul>          |                                                                     |
| 5 |                 | • 按下"启动"运行程序。                                        |                                                                     |

### 如何填充某个区域

Ξ

#### 先决条件

| # | 按键               | 步骤                                                                                                    | 教导盒显示界面                                                                                                    |
|---|------------------|----------------------------------------------------------------------------------------------------|----------------------------------------------------------------------------------------------------|
| 1 | Shift > 9 > 1    | <ul> <li>按下切换&gt;9键,可打开填充区域菜单,<br/>接着选择填充类型。</li> <li>按下1"矩形"键。</li> <li><b>注:</b>此步骤将展示如何填充矩形。</li> </ul> | Fill Area1/2Fill Type:21 Rectangle5 Circle Out2 Rectangle In6 Polygon In3 Rectangle Out7 Polygon Out4 Circle In[F1] OK [F2] Next                  |
| 2 | F2 > xx. xx > F1 | <ul> <li>按下F2 键,可转至填充区域参数设置<br/>界面。</li> <li>输入待填充区域的宽度及两端宽度设定<br/>值,接着按下F1 键保存设定值并返回<br/>程序。</li> </ul>   | Fill Area         2/2           Width:         0.00 mm           Band:         0.00 mm           [F1] OK [F2] Next                                |
| 3 |                  | <ul> <li>将点胶针头缓慢移动至需要填充区域的<br/>顶部左侧拐角。</li> </ul>                                                          |                                                                                                    |
| 4 | Shift > 1        | <ul> <li>• 按下"切换 &gt; 1 键记录线起始点点位置。</li> </ul>                                                             | Line Start 1/2<br>X: 130.93 mm<br>Y: 37.39 mm<br>Z: 45.54 mm<br>[F1] OK [F2] Next [F3] Current                                                    |
| 5 | F2 > F1          | <ul> <li>按下F2 键可转至线起始点参数界面。</li> <li>按下F1,保存并退出。</li> </ul>                                                | Line Start 2/2<br>Line Speed: 10.0 mm/s<br>Pre-move Delay: 0.00 s<br>Settling Distance: 0.00 mm<br>Dispenser Off(0)/On(1): 1<br>[F1] OK [F2] Next |
| 6 |                  | <ul> <li>将点胶针头缓慢移动至需要填充区域的<br/>底部右侧拐角。</li> </ul>                                                          |                                                                                                    |

### 如何填充某个区域(续)

| #  | 按键          | 步骤                                                         | 教导盒显示界面                                                                                                    |
|----|-------------|------------------------------------------------------------|----------------------------------------------------------------------------------------------------|
| 7  | Shift > 3   | <ul> <li>按下切换&gt;3键记录线结束点的位置。</li> </ul>                   | Line End 1/4<br>X: 130.93 mm<br>Y: 37.39 mm<br>Z: 45.54 mm<br>[F1] OK [F2] Next [F3] Current                        |
| 8  | F2 > F1     | <ul> <li>按下F2 键通过线结束点参数界面。</li> <li>按下F1,保存并退出。</li> </ul> | Line End 4/4<br>Retract Distance: 0.00 mm<br>Retract Low: 20.0 mm/s<br>Retract High: 80.0 mm/s<br>[F1] OK [F2] Next |
| 9  | Shift > End | <ul> <li>按下"切换 &gt; 终止"键,记录程序终止。</li> </ul>                |                                                                                                    |
| 10 |             | • 按下"启动"运行程序。                                              |                                                                                                    |

### 如何针对多工件队列进行点胶(步骤 & 重复 )

通过"步骤 & 重复"功能可在一个阵列的多个工件上以同一图样进行点胶。

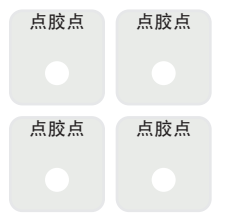

#### 先决条件

■系统处于教导模式下。参考第3页上的"如何从运行模式切换至教导模式"。■固定板上已正确安放多个工件。

| # | 按键                      | 步骤                                                                                     | 教导盒显示界面                                                                                                    |
|---|-------------------------|----------------------------------------------------------------------------------------|----------------------------------------------------------------------------------------------------|
| 1 | Shift $> 8 > 2 >$<br>F1 | <ul> <li>按下切换&gt; 8 打开标签屏幕。</li> <li>输入标签编号(此示例中,数字2)。</li> <li>按下F1,保存并退出。</li> </ul> | Label<br>Label: 2<br>[F1] OK                                                                                                    |
| 2 |                         | <ul> <li>缓慢移动点胶针头,移至起始点胶点所<br/>需的XYZ坐标。</li> </ul>                                     |                                                                                                    |
| 3 | Shift > Type            | <ul> <li>按下"Shift"键,接着按"类型"键,可打开点胶点设置界面。</li> <li>根据需要更改XYZ坐标。</li> </ul>              | Dispense Dot         1/3           X:         130.93 mm           Y:         37.39 mm           Z:         45.54 mm           [F1] OK [F2] Next [F3] Current |
| 4 | F2 > F1                 | <ul> <li>按下F2通过点胶点参数界面。</li> <li>按下F1,保存并退出。</li> </ul>                                | Dispense Dot 3/3<br>Retract Distance: 100.00 mm<br>Retract Low: 10.0 mm/s<br>Retract High: 10.0 mm/s<br>[F1] OK [F2] Next                                    |
| 5 | Shift > 5 > F1          | <ul> <li>按下切换&gt; 5键,可打开步骤 &amp; 重复菜 单。</li> <li>按F1。</li> </ul>                       | Step & Repeat<br>[F1] Step & Repeat 2D<br>[F2] Step & Repeat 3D                                                                                              |

转下页

### 如何针对多工件队列进行点胶(步骤 & 重复)(续)

| # | 按键          | 步骤                                                                                                    | 教导盒显示界面                                                                                                    |
|---|-------------|----------------------------------------------------------------------------------------------------|----------------------------------------------------------------------------------------------------|
| 6 | F2          | • 按下F2进入下一个页面。                                                                                              | Step & Repeat 2D         1/2           Direction X(1)/Y(2):         1           X Offset:         1.00 mm           Y Offset:         1.00 mm           [F1] OK [F2] Next                 |
| 7 | 2 > F1      | <ul> <li>• 列区域输入2。</li> <li>・ 行区域输入2。</li> <li>・ Goto标签从第1步输入标签编号(此示例,2)。</li> <li>・ 按下F1,保存并退出。</li> </ul> | Step & Repeat 2D         2/2           Column (X):         2           Row (Y):         2           Path S(1)/N(2):         1           Goto Label:         2           [F1] OK [F2] Next |
| 8 | Shift > End | <ul> <li>按下"切换 &gt; 终止"键,记录程序终止。</li> </ul>                                                                 |                                                                                                    |
| 9 |             | • 按下"启动"测试程序。                                                                                               |                                                                                                    |

### 校准点胶高度

### 没有配备针头校准器的系统

#### 设置校准点(指针调整初始设置)

#### 先决条件

| # | 按键              | 步骤                                                                         | 教导盒显示界面                                                                                                    |
|---|-----------------|----------------------------------------------------------------------------|----------------------------------------------------------------------------------------------------|
| 1 | Setup > Setup > | <ul> <li>・ 按下SETUP。</li> <li>・ 上下移动光标至"校准点"。</li> <li>・ 按ENTER。</li> </ul> | [SETUP] 1/3<br>O1 XY Move Speed<br>O2 Z Move Speed<br>O3 Point to Point Arc Jump<br>O4 Park Position<br>O5*Calibration Point<br>O6 Mark Points<br>O7 Program Output Status |
| 2 |                 | <ul> <li>缓慢向下移动针头,使其尽可能地靠近<br/>固定板表面。</li> <li>按下F1,保存设置。</li> </ul>       | Calibration Point<br>Jog to position<br>                                                                                                    |

### 校准点胶高度(续)

### 没有配备针头校准器的系统(续)

重新校准针头(针头校准)

#### 先决条件

□指针高度已校准。参考第14页上的"设置校准点(指针调整初始设置)。

| # | 按键 | 步骤                                                                                            | 教导盒显示界面                                                                                                    |
|---|----|-----------------------------------------------------------------------------------------------|----------------------------------------------------------------------------------------------------|
| 1 |    | <ul> <li>・ 按F1。</li> <li>・ 上下移动光标至 "指针调整"。</li> <li>・ 按ENTER。</li> </ul>                      | [PROGRAM MENU] 1/1<br>01 Teach/Run<br>02 Program List<br>03 Reset Counter<br>04 Program Offset<br>05*Needle Adjust<br>06 Auto Needle Adjust |
| 2 |    | <ul> <li>按ENTER。</li> <li>点胶针头移至用户设定的校准点。</li> <li>注:针头将比校准点高5mm(0.2″),防止针头被积压。</li> </ul>    | Needle Adjust<br>Press [ENTER] to begin                                                                                                    |
| 3 |    | <ul> <li>将针头缓慢移至校准点上方。</li> <li>按ENTER。</li> <li>系统会自动根据重新校准后的针头高度<br/>来调整对应的点胶程序。</li> </ul> | Needle Adjust<br>Jog tip over calibration point<br>[ENTER]                                                                                  |

### 校准点胶高度(续)

### 配有针头校准器的系统

#### 设置针头校准点(针头自动校准初始化设置)

#### 先决条件

| # | 按键              | 步骤                                                                                            | 教导盒显示界面                                                                                                    |
|---|-----------------|-----------------------------------------------------------------------------------------------|----------------------------------------------------------------------------------------------------|
| 1 | Setup > Setup > | <ul> <li>・ 按下SETUP。</li> <li>・ 上下移动光标至NEEDLE DETECT SETUP。</li> <li>・ 按ENTER。</li> </ul>      | [SETUP] 2/3<br>08 Pause Status<br>09 Auto Purge<br>10 Pre-cycle Initialize<br>11 Pre-dispense Wait Time<br>12 Default Dispense Port<br>13*Needle Detect Setup<br>14 Run Limit |
| 2 |                 | <ul> <li>将针头移动至针头校准器,并降低针头,直至针头尽可能地靠近十字瞄准线(交叉点)。</li> <li>按F1。</li> <li>出现针头校准设置界面</li> </ul> | Needle Detect Setup<br>Jog tip to needle detect<br>device cross point<br>[F1] OK                                                                                              |
| 3 | F1              | • 按F1。<br>系统开始校准                                                                              | Needle Detect Setup<br><br>Press [F1] to search for<br>needle position                                                                                                    |
| 4 | F1              | <ul> <li>按F1确认校准结果。</li> <li>注:按F2取消校准结果。</li> </ul>                                          | Needle Detect Setup<br>Reset position?<br>                                                                                                    |

### 校准点胶高度(续)

### 配有针头校准器的系统(续)

#### 重新校准针头高度(自动针头校准)

#### 先决条件

□针头校准点位置已确认。参考第16页"设置校准点位置(针头自动校准初始化设置)"章节内容。

| # | 按键 | 步骤                                                                             | 教导盒显示界面                                                                                                    |
|---|----|--------------------------------------------------------------------------------|----------------------------------------------------------------------------------------------------|
| 1 |    | <ul> <li>按F1。</li> <li>上下移动光标至 AUTO NEEDLE ADJUST。</li> <li>按ENTER。</li> </ul> | [PROGRAM MENU] 1/1<br>O1 Teach/Run<br>O2 Program List<br>O3 Reset Counter<br>O4 Program Offset<br>O5 Needle Adjust<br>O6*Auto Needle Adjust |
| 2 |    | <ul> <li>按ENTER。</li> <li>系统通过针头校准器自动检查针头高度,并显示校准针头高度所需要的偏移。</li> </ul>        | Auto Needle Adjust<br>Press [ENTER] to begin                                                                                                |
| 3 | F1 | • 在搜索结束后,按F1确认校准结果。                                                            | Auto Needle Adjust<br>Searching for tip                                                                                                    |

# 如何打开和编辑程序

#### 先决条件

| # | 按键              | 步骤                                                                                                    | 教导盒显示界面                                                                                                    |
|---|-----------------|----------------------------------------------------------------------------------------------------|----------------------------------------------------------------------------------------------------|
| 1 |                 | <ul> <li>按F1。</li> <li>上下移动光标至PROGRAM LIST。</li> <li>按ENTER。</li> </ul>                                             | [PROGRAM MENU] 1/1<br>Ol Teach/Run<br>O2*Program List<br>O3 Reset Counter<br>O4 Program Offset<br>O5 Needle Adjust<br>O6 Auto Needle Adjust                  |
| 2 |                 | <ul> <li>上下移动光标选择所需项目。</li> <li>按ENTER。</li> <li>选定的程序成为当前运行的程序,将保持运行状态,直至选定另一个程序编号。</li> </ul>                     | Program List<br>01 06<br>02 07<br>03*EXAMPLE 08<br>04 09<br>05 10<br>[F1] OK                                                                                 |
| 3 |                 | <ul> <li>上下移动光标选择需要编辑的指令清单。</li> <li>按ENTER。</li> </ul>                                                             | 0001 Line Start 10.0,1<br>0002 Line Passing 10.0,1<br>0003 Arc Point<br>0004*Dispense Dot<br>0005 EMPTY<br>0006 EMPTY<br>0007 EMPTY<br>0008 EMPTY            |
| 4 | xxxxx 或 F3 > F1 | <ul> <li>手动输入新坐标。</li> <li>或</li> <li>按下F3 键更新当前针头位置的XYZ坐标<br/>值。</li> <li>按下F1 键保存并退出,或按下"退出"<br/>取消更改。</li> </ul> | Dispense Dot         1/3           X:         130.93 mm           Y:         37.39 mm           Z:         45.54 mm           [F1] OK [F2] Next [F3] Current |
| 5 | F1              | <ul><li>根据需要进行其他更改。</li><li>按下F1,保存并退出。</li></ul>                                                                   |                                                                                                    |

### 如何命名程序

#### 先决条件

| # | 按键 | 步骤                                                                                                    | 教导盒显示界面                                                                                                    |
|---|----|----------------------------------------------------------------------------------------------------|----------------------------------------------------------------------------------------------------|
| 1 |    | <ul> <li>按下MENU 1。</li> <li>上下移动光标至PROGRAM NAME。</li> <li>按ENTER。</li> </ul>                                      | [MENU 1] 1/2<br>O1 Group Edit<br>O2 Ex. Step & Repeat<br>O3*Program Name<br>O4 Axis Limit<br>O5 Initialize Output<br>O6 Jog Acceleration<br>O7 Teach Move Z Clearance |
|   |    |                                                                                                    |                                                                                                    |
| 2 |    | <ul> <li>在可选字符范围内,按下X轴缓慢移动键<br/>左右移动光标,按下Y轴缓慢移动键上下<br/>移动光标。</li> <li>按下"回车"选择字符。</li> <li>按下"清除"删除字符。</li> </ul> | Program Name<br><br>EXAMPLE<br>0123456789<br>ABCDEFGHIJKLM<br>NOPQRSTUVWXYZ<br>FELL OK                                                                                |

### 如何清除或复制程序

#### 先决条件

20

■系统处于教导模式下。参考第3页上的"如何从运行模式切换至教导模式"。■想要清除或复制的程序当前已打开。参考第18页上的"如何打开及编辑程序"。

| # | 按键                        | 步骤                                                                                                    | 教导盒显示界面                                                                                                    |
|---|---------------------------|----------------------------------------------------------------------------------------------------|----------------------------------------------------------------------------------------------------|
| 1 |                           | <ul> <li>・ 按下MENU 1。</li> <li>・ 上下移动光标至UTILITY MENU。</li> <li>・ 按ENTER。</li> </ul>                                        | [MENU 1] 2/2<br>08*Utility Menu<br>09 Diagnostic                                                                        |
| 2 |                           | <ul> <li>上下移动光标至PROGRAM。</li> <li>按ENTER。</li> </ul>                                                                      | [UTILITY] 1/1<br>O1*Program<br>02 Memory<br>03 Key Beep<br>04 Online Signals<br>05 Barcode Scanner<br>06 System Lockout |
| 3 | ▶ <b>〕</b> 武 2 > <b>▶</b> | <ul> <li>・ 按下"1 清除"可清空当前程序中的所有地址。</li> <li>・ 按下"2 复制"可复制当前程序。</li> <li>・ 按下F1继续。</li> </ul>                               | Program Utility<br>Program 1<br>                                                                                        |
| 4 | F1 或 F2                   | <ul> <li>若按下 1(清除),系统将提示用户确认。</li> <li>按下F1接受清除,或F2取消清除。</li> </ul>                                                       | Program Utility<br>Clear Program 1<br>[F1] Yes [F2] No                                                                  |
| 5 | xx > F1                   | <ul> <li>若用户选择"2 复制",系统将提示需复制的程序编号(1-99)。</li> <li>按下F1键将全部程序内容复制到选定的程序编号中。</li> <li>注:如目标程序不为空,复制程序将覆盖该程序的内容。</li> </ul> | Program Utility<br>Copy Program 1 To: _<br>[F1] OK                                                                      |

| 开启 |      |      |
|----|------|------|
|    |      |      |
|    |      |      |
|    | <br> |      |
|    |      |      |
|    |      |      |
|    |      |      |
|    |      |      |
|    |      |      |
|    |      |      |
|    | <br> | <br> |
|    | <br> | <br> |
|    |      |      |
|    | <br> | <br> |
|    |      |      |
|    |      |      |
|    |      |      |
|    |      |      |
|    |      |      |
|    |      |      |
|    |      |      |
|    |      |      |
|    |      |      |
|    |      |      |
|    |      |      |
|    |      |      |
|    |      |      |
|    |      |      |
|    |      |      |
|    |      |      |
|    | <br> | <br> |
|    |      |      |
|    |      |      |
|    |      |      |
|    | <br> |      |
|    |      |      |
|    |      |      |
|    |      |      |
|    |      |      |
|    |      |      |

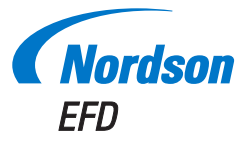

诺信EFD的销售服务网络遍布全球40多个 国家和地区。您可以直接联系EFD或访问 www.nordsonefd.com/cn 获得销售和售后服务。

#### 中国

+86 (21) 3866 9006; china@nordsonefd.com

#### 台湾地区

+886 (2) 2902 1612; china@nordsonefd.com

#### 新加坡

+65 6796 9522; sin-mal@nordsonefd.com

Global

+1-401-431-7000; info@nordsonefd.com

波浪底纹设计为诺信公司的注册商标。 ©2019 Nordson Corporation 7361926 v112719